## SBJ ダイレクトでの ANY 住宅ローン返済履歴照会方法

◆ステップ①

SBJダイレクトにログイン後、

<口座照会> ⇒ <借入口座基本照会> ⇒ <借入口座移動明細照会(カードローン除く)>

| SBJ銀行                                                                             |                                | 槎           | 29:33 ログイン           | 延長 ログアウト           | JAPANESE           |
|-----------------------------------------------------------------------------------|--------------------------------|-------------|----------------------|--------------------|--------------------|
| ロ座照会 振替/振込/送金 各種お取引 環境設定                                                          |                                |             |                      |                    |                    |
| 預金口座内容照会                                                                          | 借入口座基本照会(カードローン除<br>く)         | 解約1からお申込みくり | eat.                 |                    |                    |
| <u>借入口座基本照会</u> >><br>カードローン口座照会>>>                                               | (#入口座移動明細照会(カードローン除く)」<br>シネシン |             |                      |                    |                    |
| S-セレクトローン口座照会 >                                                                   | 借入限度照会                         | 設定          | ダイレクト他行振込手           | 数料                 | 5                  |
|                                                                                   | ANY住宅ローン返済予定表照会                | +*          | 48. Art. 2005. 19-40 | 12. / LAT          | 40                 |
| ◆ステップ②<br><借入口座移動明細照会>(カードローン除く)の照会設定<br>SBJ銀行<br># 29.16 ログィン経表 ログアクト JAPANESE ▼ |                                |             |                      |                    |                    |
| □座照会   振替/振込送金   各種お取引   環境設定                                                     |                                |             |                      |                    |                    |
| ♠ HOME > □座照会 > 借入□座基本照会 > 借入□座移動時に会のードローン除く) 借入□座移動明細照会(カードローン除く)                |                                |             |                      |                    |                    |
| <ul> <li>お客さまの信入口座基本照会の移動明確を照会します。</li> </ul>                                     |                                |             |                      |                    |                    |
| 照会設定                                                                              |                                |             |                      | -                  |                    |
| <ul> <li>□座番号/実行番号</li> <li>照会期間</li> <li>2020/01</li> </ul>                      | ANY 住宅ローン(貨貸用)) V 1<br>101     |             | 复数ローンが<br>照会期間を追     | ある場合はプノ<br>選択、照会ボタ | レダウンで選択<br>ハンをクリック |
| 照会                                                                                |                                |             |                      |                    |                    |
| - 照会期間 2020/01/01~2020/12/                                                        | 30 • 総件数                       | 12          |                      |                    |                    |
|                                                                                   |                                | ٨           | DF ÉNAN              | PDF形式での            | 表示も可能です            |